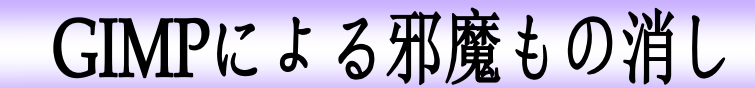

フリーソフト GIMP の強調講座 11 として今回は写真に写り込んだ邪魔な画像を削除し、 被写体のみのすっきり写真に整える方法を勉強します。

1. GIMP (GIMP Portable) を起動する。

この印が起動アイコンです

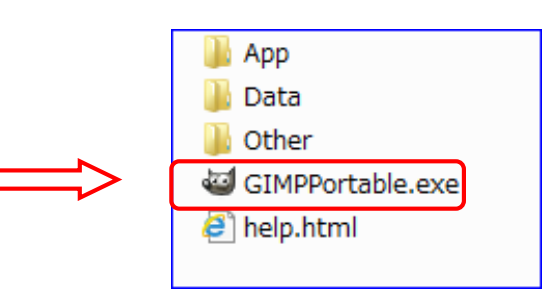

2. GIMP を起動するとこのように 4 つの部分が表示される。

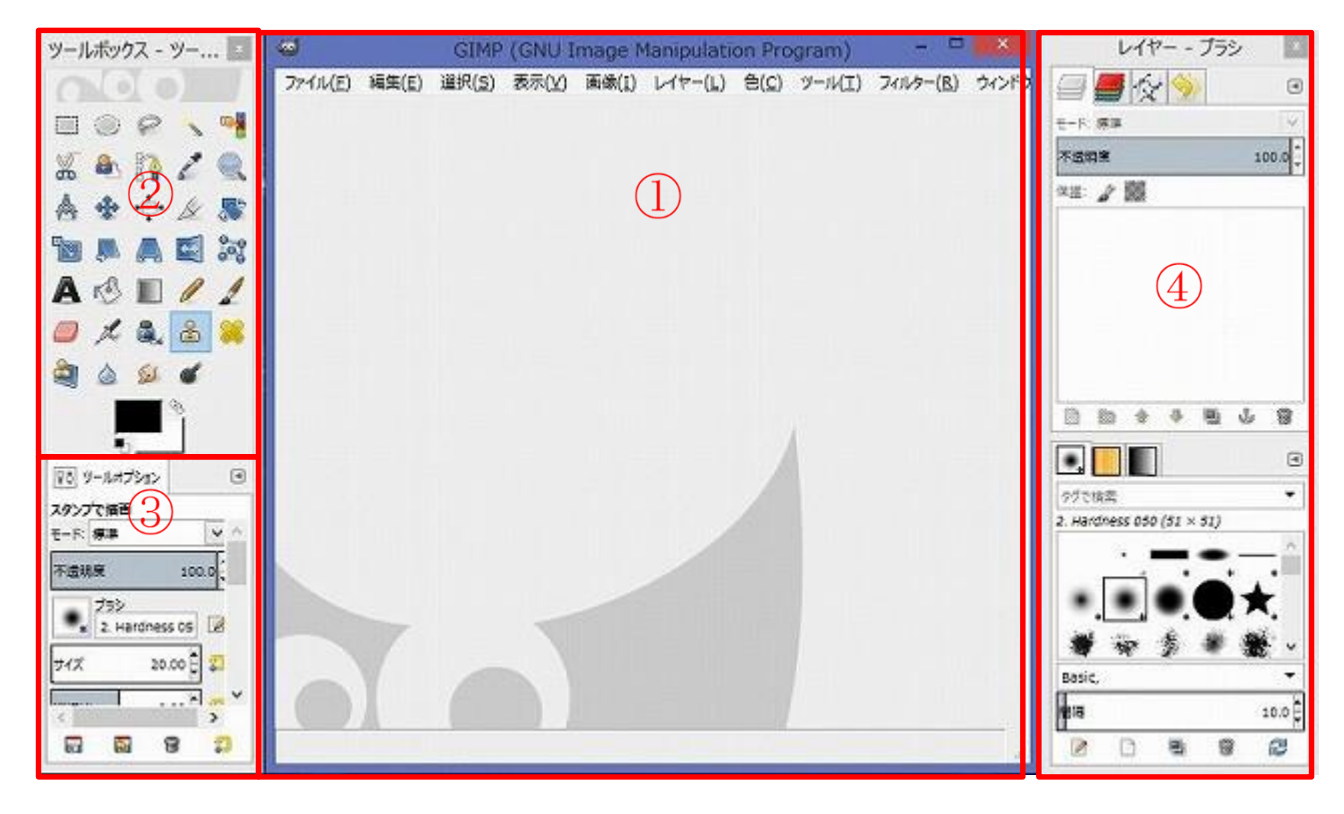

- ・・加工する写真が表示されるキャンバス(描画ウィンドウ)
- ② ・・各種操作で使用するツールが表示されている(ツールボックス)
- ③ ・・②で選択したツールの詳細を設定する(ツールオプション)
- ④ ・・レイヤーや操作履歴のダイアログ

上記234の各画面は①描画ウィンドウと分離表示されており、これらが表示されていない 時はウィンドウ [メニュー]から「最近閉じたドッグ」や「ドッキング可能なダイアログ」 から選択すると表示されます。 3. スタンプツールで邪魔もの消し

写真に写り込んだ(元の写真)**人物**と道路の白線を「スタンプ描画」ツールで消す。

※ 以下の操作で使用する写真は当日後部 PC から取って USB メモリからデスクトップに出し ておいてください。事前予習用される方は <u>HP plaza\_friends</u> から入手可能です。

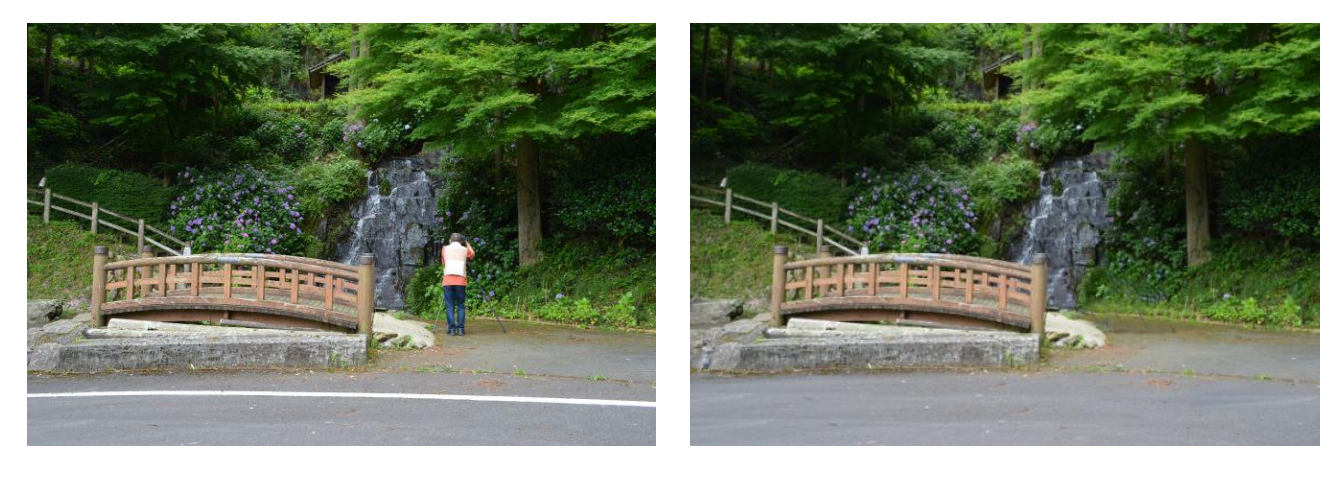

左写真の(元の写真)人物と白線を消し、右写真(完成写真)に加工する。

## <その前に、邪魔もの消しの仕組みを理解しよう>

「消す」と云う表現を使っていますがこれは作業の結果状態を表しているもので、作業自体 は「写真を重ねて、上の写真をこすることでその部分の画像を、下写真に写しこむ(スタンプ) する」と云う考え方です。ですから、ツール名称もスタンプになっています。目には見えない のですが、下図のような状態で上の写真(薄く写って見えるほうが上側にある写真)をこする ことでその分部が下の写真にスタンプされます。

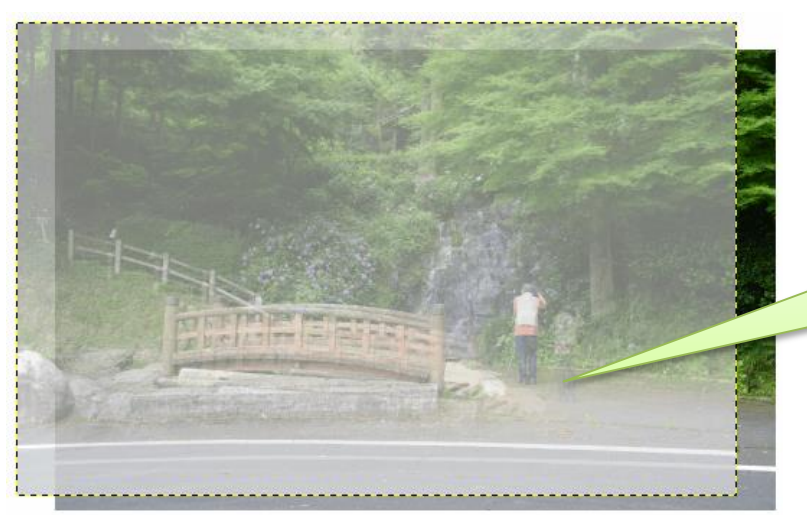

上の写真ではこの部分に綺麗に 紫陽花があります。ここをこする ことで下の写真の人物の部分に 紫陽花がスタンプされる

①スタンプツール選択後、写真の上で Ctrl+クリックした時に、クリック位置を中心と する写真のコピーが作成され、上に配置される(目に見えない)

②次にクリックした時に、上写真の重なり位置が固定され、且つ、ブラシサイズの画像 範囲がスタンプされる。

③マウス動かしで、ブラシサイズの幅で続けて下写真にスタンプされる

「+」部分の画像が「O」部分にスタンプされる

そのままマウスを動かすと「+」も動き、その分部が「O」部分にスタンプされる ④マウスを離すと上写真の配置が解除される

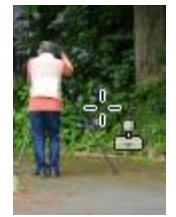

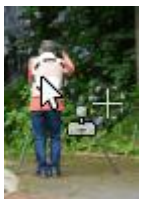

⑤クリックするとクリック位置で再度写真重なり位置が固定される

- 注目1:最初のクリックから手を離さずドラッグを続ければ、写真全部をスタンプすることも可能です。 ただし、重なりズレの部分は画像がないのでスタンプ出来ず、元のままで残ります。
- 注目2:小刻みにクリックすると「同じ位置の画像がスタンプ」されるので、魚のうろこのようなスタ ンプ状態になります。通常は不自然な画像になり好ましくない。
- 注目3:マウスを動かし過ぎると「スタンプしたくない部分がスタンプされる」ので注意が必要。スタ ンプされる位置を表す「+」マークの位置を良く確認すること。前頁の画像で云えば、左に動 かし過ぎると、人物を消そうとしているのに逆に人物が入り込んでしまいます。
- 注目4:マウスの動かし方も考えながら行う。例えばこの写真では縁石は右下がりなので、縁石をスタ ンプする場合はマウスも右さがりに動かすと綺麗にスタンプ出来る。
- 注目5:ブラシサイズは消したい部分の大きさと、スタンプ出来る部分の範囲(大きさ)を考慮して大き目の範囲で決める。

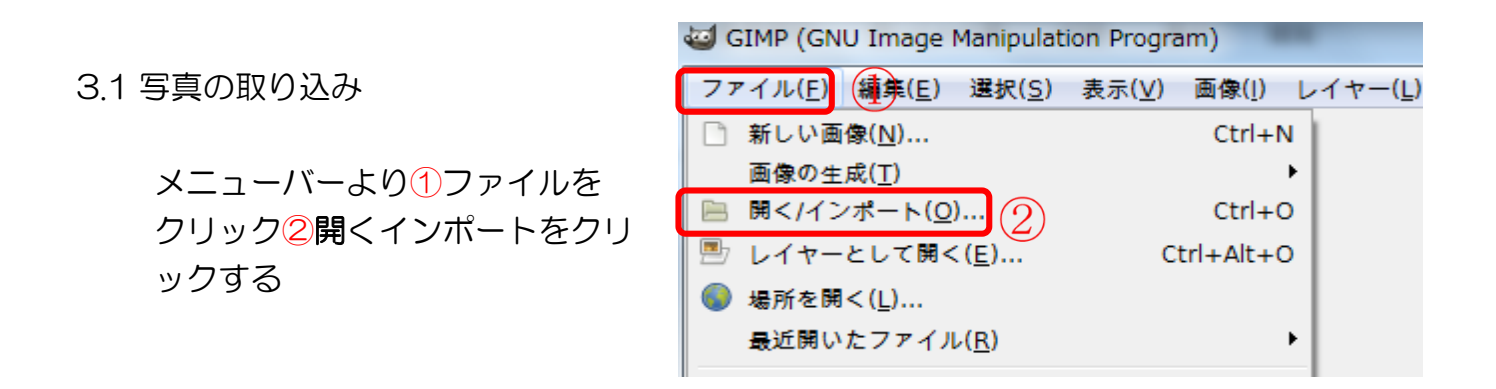

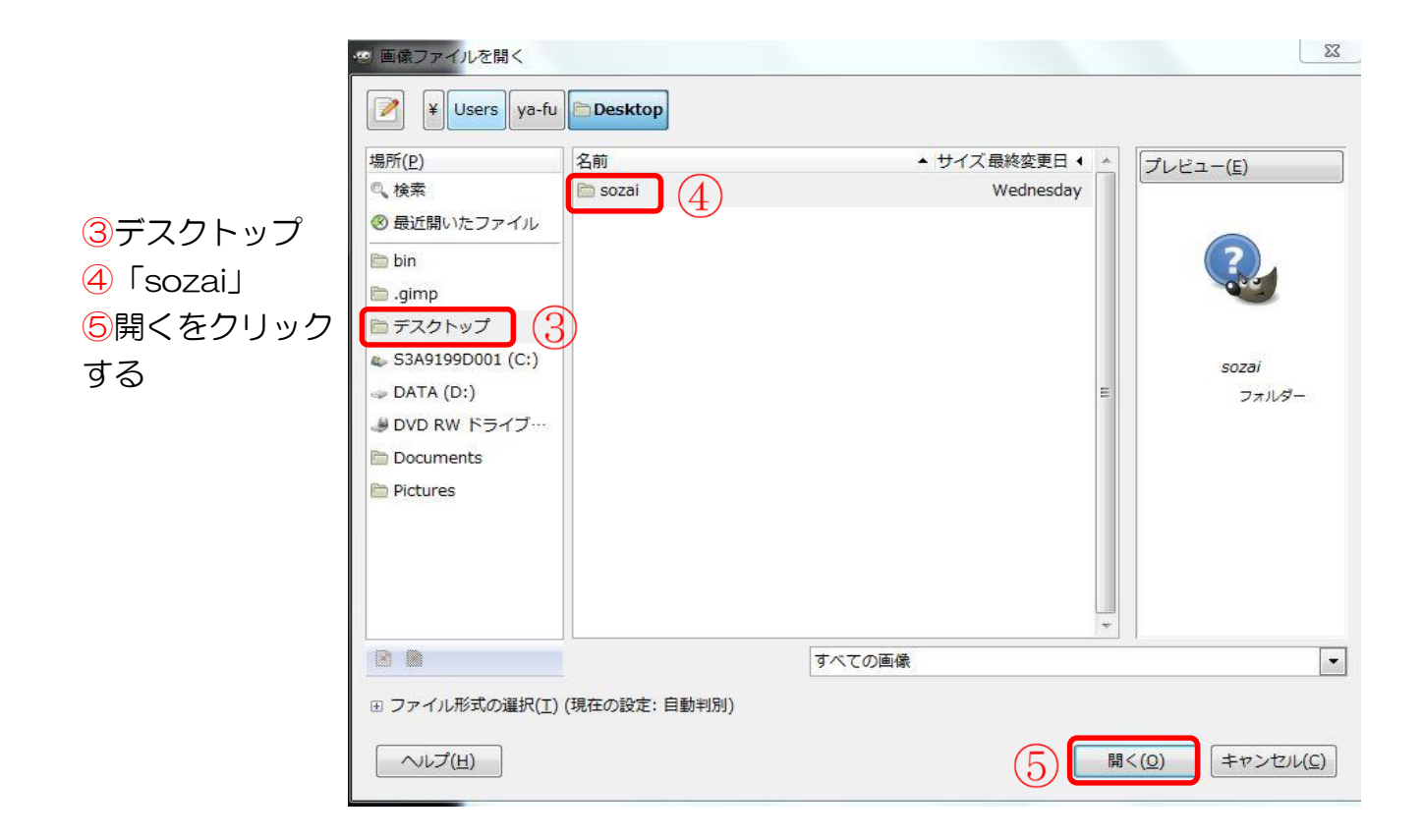

⑥名前の「sozai-1」⑦開くをクリックする

| 🥶 画像ファイルを開く                  |                    |                   |    | 23                             |  |
|------------------------------|--------------------|-------------------|----|--------------------------------|--|
| ¥ Users ya-fu                | 🖻 Desktop sozai    |                   |    |                                |  |
| 場所( <u>P)</u>                | 名前                 | ▲ サイズ 最終変更日 ◀     | *  | プレビュー(E)                       |  |
| 0、検索                         | 🔄 sozai-1 .jpg 🛛 🔓 | 4.2 MB 4/14/2015  |    |                                |  |
| ⊗ 最近開いたファイル                  | 🔄 sozai-2.JPG      | 6.9 MB 11/16/2014 |    |                                |  |
| 🛅 bin                        | 🕿 sozai-3.JPG      | 5.4 MB 12/18/2014 |    | HAR BEENE                      |  |
| 🛅 .gimp                      |                    |                   |    | and the second second          |  |
| 🖻 デスクトップ                     |                    |                   |    |                                |  |
| 👟 S3A9199D001 (C:)           |                    |                   |    | sozai-1 .jpg                   |  |
| ⇒ DATA (D:)                  |                    |                   | Ε  | 4.2 MB                         |  |
|                              |                    |                   |    | 5000 × 3333 ピ<br>RGB, 1枚のレィ    |  |
| Documents                    |                    |                   |    |                                |  |
| 🛅 Pictures                   |                    |                   |    |                                |  |
|                              |                    |                   |    |                                |  |
|                              |                    |                   |    |                                |  |
|                              |                    |                   |    |                                |  |
|                              |                    |                   | Ŧ  |                                |  |
|                              |                    | すべての画像            |    | •                              |  |
| ☞ ファイル形式の選択(工) (現在の設定: 自動判別) |                    |                   |    |                                |  |
| へルプ(円)                       |                    | 7                 | 開く | <( <u>0)</u> キャンセル( <u>C</u> ) |  |

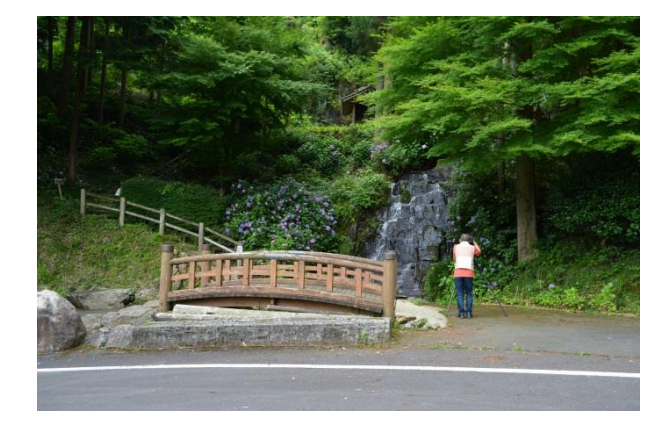

描画ウィンドウに表示される画像

3.2 スタンプツールの使い方

- ツールボックスより「スタンプで 描画」を選択
- ② ツールオプションより2番目の 周りが少しぼけたブラシを選択
- ③ サイズは加工する場所に応じて 変化させつつ使用

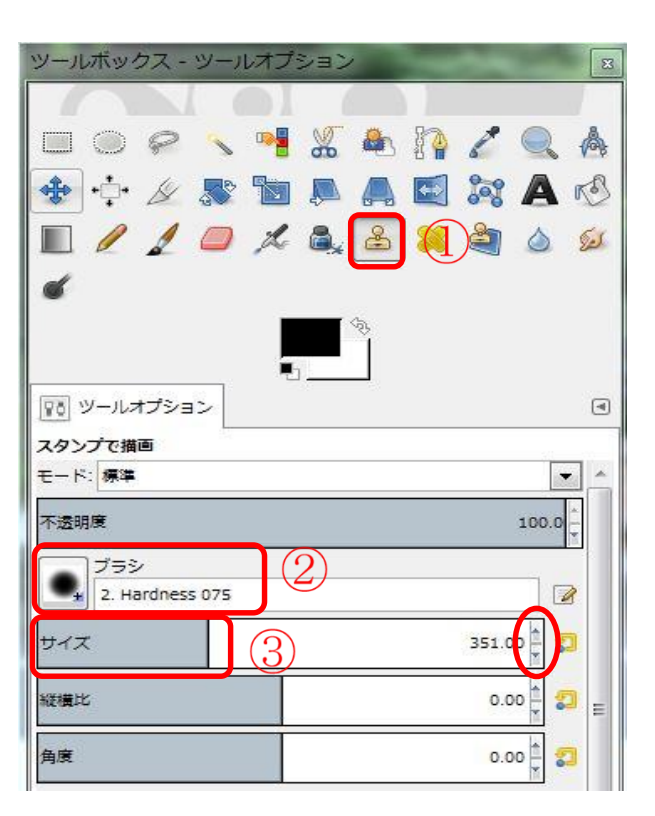

サイズの決め方は写真の上にカーソルを置いてみる。(図A) コピー元は「Ctrl」を押して使いたい場所をクリックで選択する。(図B)と

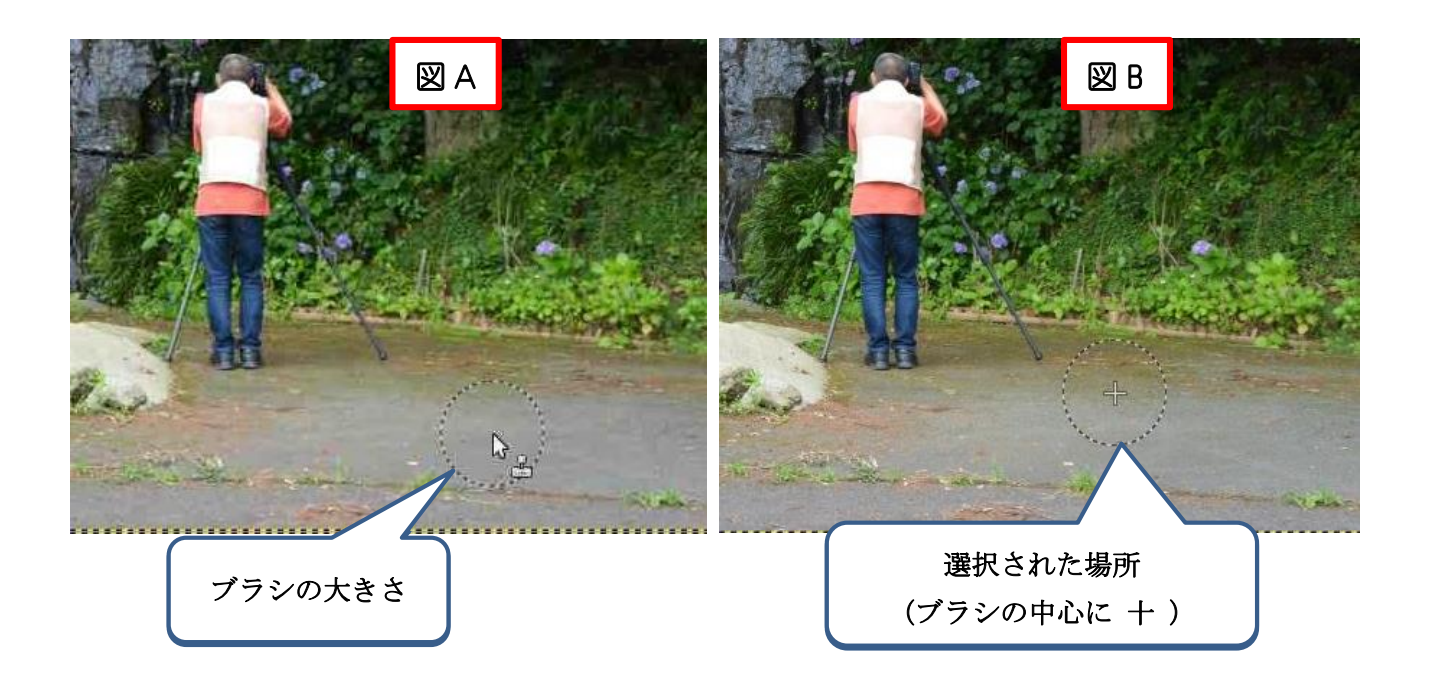

消す場所(コピー先)をクリックまたはドラッグで消して(貼り付け)ていく。

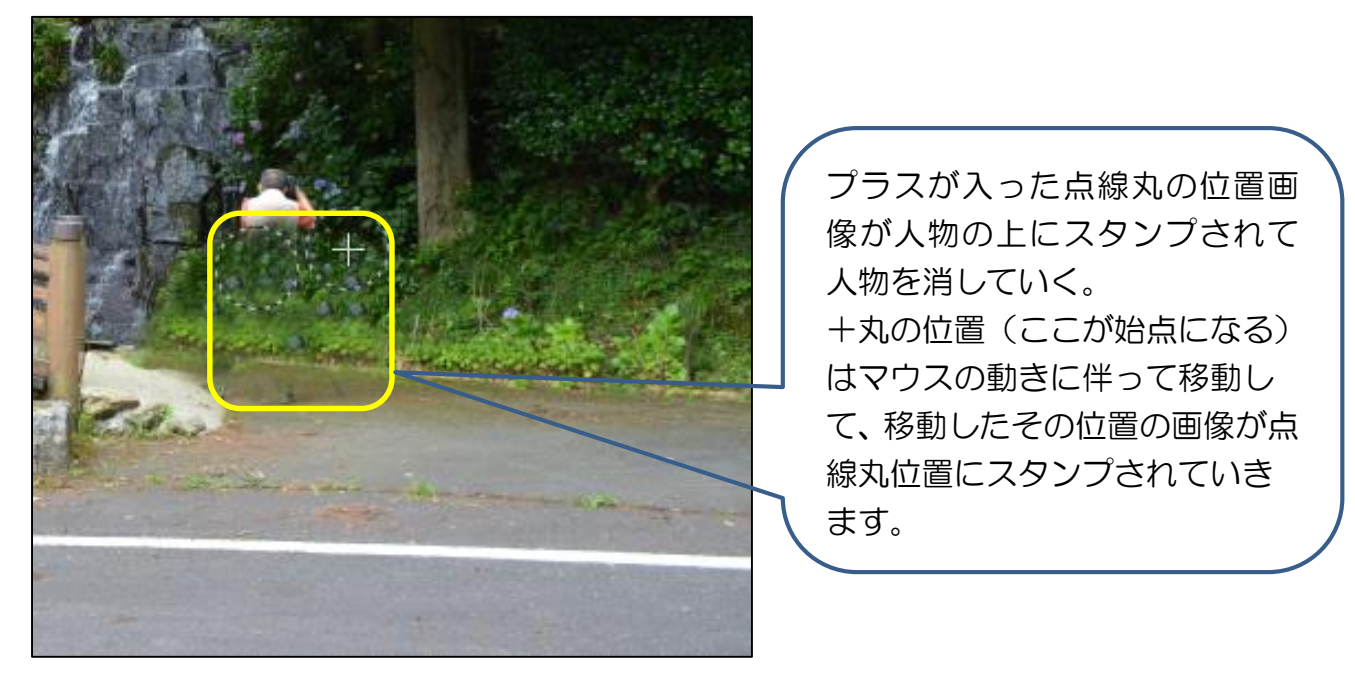

人物を消した方法と同様に道路の白線を消していく。 絵筆を使うように何度でも修正できるし元に戻ることも可能ですが、魚のうろこ状態を作らない ためには「一気」描画するほうが綺麗に仕上がる。 4. 修正に失敗した画像を元に戻す方法

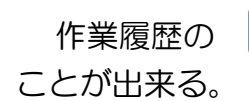

をクリックして開いた**元の画像**を選択する事でそこまで戻る

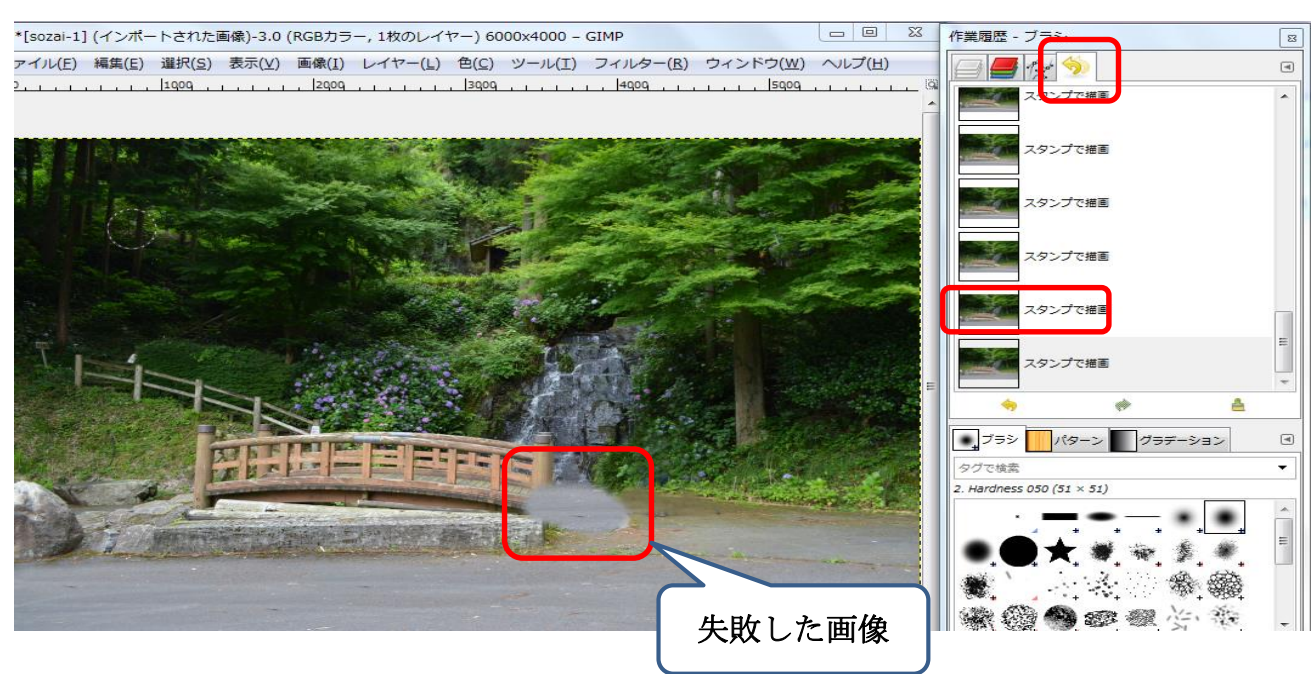

ここまでで「スタンプで描画」による写真加工は完了。

5. 完成した写真を保存する

JPG で保存する場合は1ファイルより2エクスポートを選択する

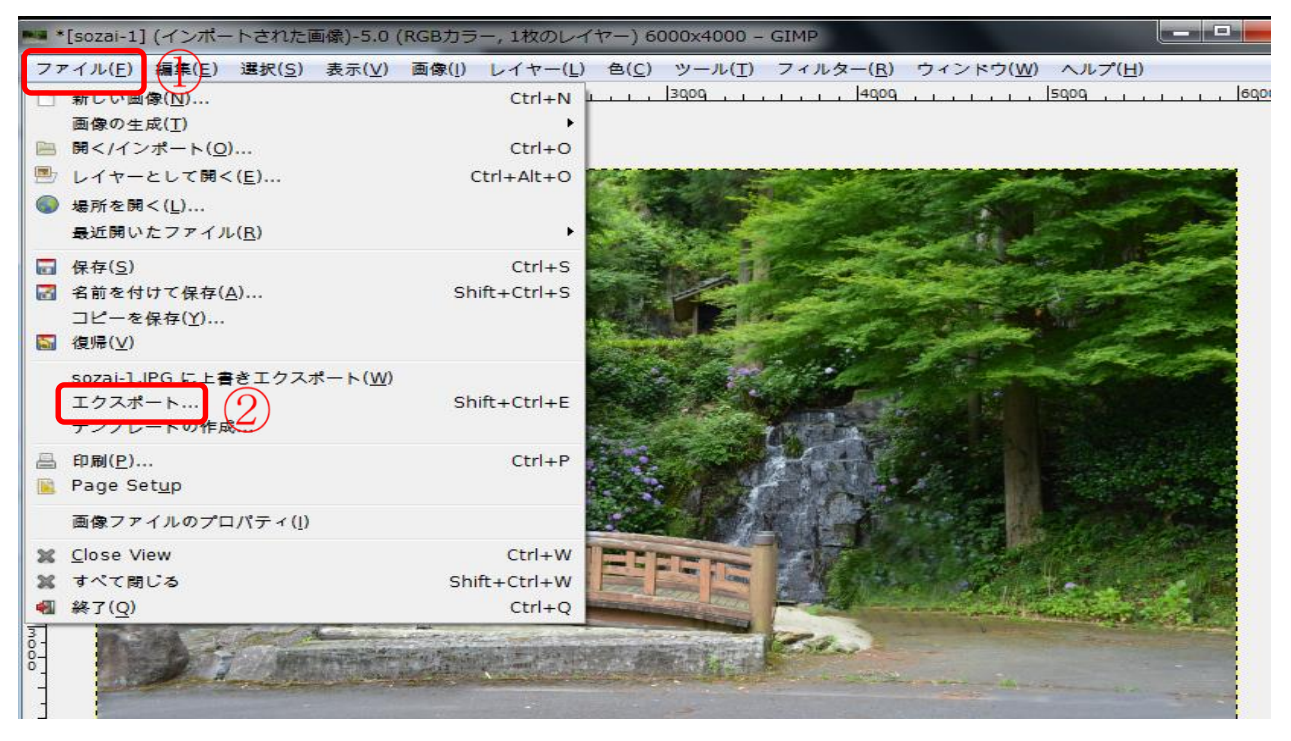

③デスクトップを選択し、元画像に上書きしない様に<br />
④名前変更後<br />
⑤エクスポートを<br />
選択する。<br />
(上書きすると元画像が無くなる)

| 名前(N):         | sozai-101.JPG            |                   |               |                  |      |
|----------------|--------------------------|-------------------|---------------|------------------|------|
| フォルダの中に保存(E):  | ¥ Users ya-fu 🛅 Desk     | top               |               | フォルダの作り          | 戎(L) |
| 場所( <u>P)</u>  | 名前                       | <b>▲</b> サイ.      | ズ最終変更日        | プレビュー(E)         |      |
| ◎、検索           | 🗾 sozai-1.JPG            | 13.3              | MB 7/6/2014   |                  |      |
| ⊗ 最近開いたファ…     | 🔤 sozai-2.JPG            | 6.9               | MB 11/16/2014 | 4                |      |
| 🗁 bin          | 🔤 sozai-3.JPG            | 5.4               | MB 12/18/2014 | 4                |      |
| 🧰 .gimp        |                          |                   |               |                  |      |
| ■ デスクトップ       |                          |                   |               |                  |      |
| S3A9199D001 (  |                          |                   |               |                  |      |
| DATA (D:)      |                          |                   |               | AED ひみし          |      |
|                |                          |                   |               |                  |      |
| シリムーバブル…       |                          |                   |               |                  |      |
| → リムーバブル…      |                          |                   |               |                  |      |
| 🖻 Pictures 🔻   |                          |                   |               |                  |      |
|                |                          | All export images |               |                  | -    |
| 四 ファイル形式の選択(工) | (現在の設定・拡張スで判別)           |                   |               |                  |      |
|                | (ADITO ANAC: ANALY (HUN) |                   |               |                  |      |
| ヘルプ(日)         |                          |                   | (5) [±2       | クスポート(E) キャンセル(G | 2)   |
|                |                          |                   |               |                  |      |

再度エクスポート画面が出るので ⑥エクスポートをクリックしてデス クトップに保存する。

| 2 画像をエクスポート: JPEG 形式 □ 23                                       |
|-----------------------------------------------------------------|
| 品質(Q): 98 🛓                                                     |
| ファイルサイズ: 不明                                                     |
| □ 画像ウィンドウでプレビュー(W)                                              |
| ⊞ 詳細設定(A)                                                       |
| (既定値の読み込み(止) (既定値として保存(⊻)                                       |
| ヘルプ( <u>H</u> ) エクスポート( <u>E</u> ) ( <u>G</u> ≠ャンセル( <u>C</u> ) |

6. 作業状態を保存する

メニュータブより①ファイルを選択し ②名前を付けて保存③デスクトップを 選択④の名前が変更になっているか確 認して⑤保存

※ (名前を付けて保存の場合、「xcf」となり、後日修正できる)

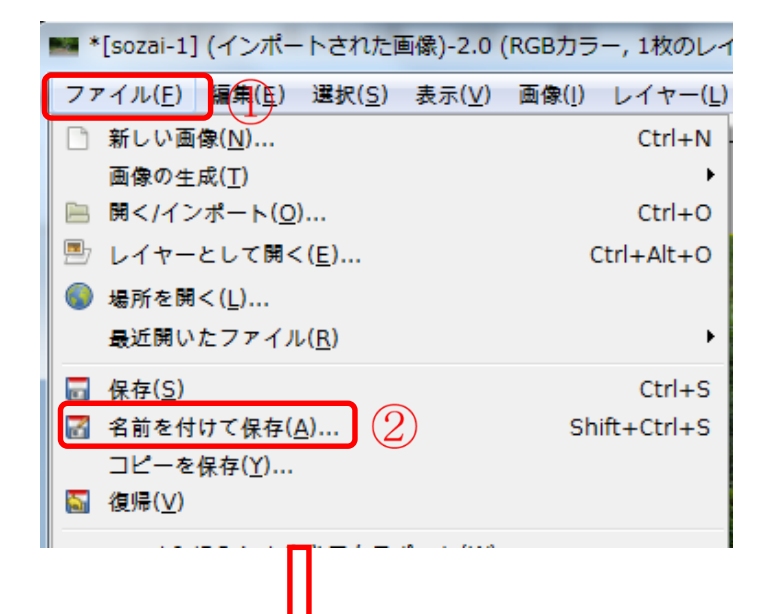

| 画像の保存                  |                             |                | 23                  |
|------------------------|-----------------------------|----------------|---------------------|
| 名前(N):                 | sozai-102.xcf               |                |                     |
| フォルダの中に保存( <u>F</u> ): | ¥ Users ya-fu Desktop sozai |                | フォルダの作成( <u>L</u> ) |
| 場所( <u>P)</u>          | 名前                          | ▲ サイズ最終変更日 ▲ プ | 'レビュー(E)            |
| 0、検索                   | 🛅 sozai                     | 13:20          |                     |
| ⊗ 最近開いたファイル            |                             |                |                     |
| 🖻 bin                  |                             |                | ?                   |
| 🖻 .gimp                |                             |                | 000                 |
| ▶ デスクトップ 4             |                             |                |                     |
| S3A9199D001 (C:)       | ·                           | =              | sozai               |
| → DATA (D:)            |                             |                | フォルダー               |
|                        |                             |                |                     |
| ⇒ リムーバブル ディ…           |                             |                |                     |
| ⇒ リムーバブル ディ…           |                             |                |                     |
| 🖻 Pictures             |                             |                |                     |
| Documents              |                             | *              |                     |
|                        |                             | All XCF images | •                   |
|                        | (現在の設定: 拡張子で判別)             |                |                     |
| へルプ( <u>H</u> )        |                             | 5 保存(5         | ) キャンセル( <u>C</u> ) |

7. 後日「xcf」ファイルを開く場合

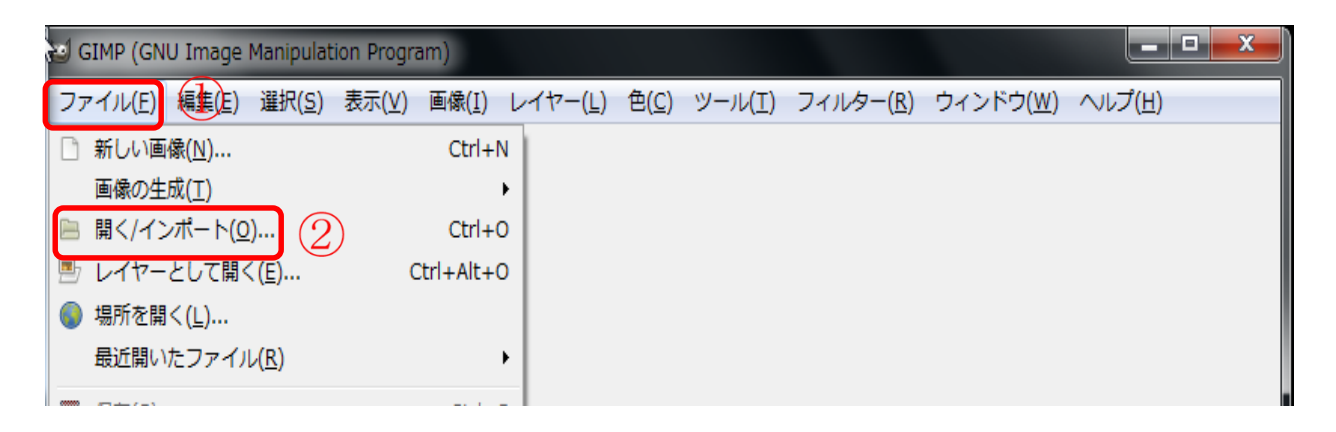

## ③デスクトップ④「sozai-102.xcf」 ⑤開く

| 🕑 画像ファイルを開く        |                 |        |              |                | l        | 2:5           |
|--------------------|-----------------|--------|--------------|----------------|----------|---------------|
| ¥ Users ya-fu      | Desktop         |        |              |                |          |               |
| 場所( <u>P</u> )     | 名前              | ▲ サ-   | イズ 最終変更日 4   | - <b></b>      | ∠ビュー(E)  |               |
| 0、検索               | in 15.05.03     |        | 13:09        |                |          |               |
| ⊗ 最近開いたファイル        | 🛅 sozai         |        | 13:20        |                |          |               |
| 🖻 bin              | 🔤 sozai-101.jpg | 4.8    | 8 MB 12:44   |                | 2        |               |
| 🖻 .gimp            | sozai-102 .xcf  | 50     | ).3 MB 13:14 |                | 0.0      |               |
| ⇒ デスクトップ           |                 |        |              |                |          |               |
| - 33A9199D001 (C:) |                 |        |              |                | 15.05.03 |               |
| ⇒ DATA (D:)        |                 |        |              | =              | フォルダー    |               |
| ℳDVD RW ドライブ…      |                 |        |              |                |          |               |
| 🛅 Pictures         |                 |        |              |                |          |               |
| Documents          |                 |        |              |                |          |               |
|                    |                 |        |              |                |          |               |
|                    |                 |        |              |                |          |               |
|                    |                 |        |              |                |          |               |
|                    |                 |        |              | -              |          |               |
|                    |                 | すべての画像 |              |                |          | -             |
| 田 ファイル形式の選択(工)     | (現在の設定: 自動判別)   |        |              |                |          |               |
| へルプ( <u>H</u> )    |                 |        | 5            | 開く( <u>O</u> ) | キャンセル    | ·( <u>C</u> ) |